Инструкция по проведению тестирования Linux Mac OC

## IC Literacy Test Тестирование ИК-компетентности

Для Mac OS необходимо установить программу «Remote Desktop». Вы можете скачать ее с сайта Microsoft: http://www.microsoft.com/mac/downloads.

 Для ОС семейства Linux необходимо установить подходящий RDP-client, например Remmina.

Гри планировании даты проведения тестирования необходимо учитывать возможные проблемы при подключении компьютеров к серверу тестирования. Для их разрешения обычно необходимо обращение к провайдеру для разрешения RDP-траффика и инициации процедуры открытия соответствующих портов, что может занять длительное время.

Технические отличия от других способов тестирования:

- Наличие установленного RDP-клиента, обновленного до последней версии
- Аппаратные характеристики должны обеспечивать стабильную и быструю работу RDP-клиента. Для более точных характеристик смотрите рекомендуемые требования установленного клиента.

2 Запустите RDP-клиент Remmina

1

3

В появившемся окне **Remotedesktop Client** (Подключение к удаленному рабочему столу) кликните «Параметры удаленного рабочего стола»

Во вкладке «Основные» впишите параметры подключения:

Сервер <u>www.ictlit.ru</u> (обязательно прописными)

**Имя пользователя** – вводится логин (из выданного индивидуального аккаунта на каждого ученика)

Пароль - вводится пароль (из выданного индивидуального аккаунта на каждого ученика)

**Домен** – ICTLIT (обязательно заглавными)

|          | Handinior o perover o                                                                                                    |                                                                                                    |                  |                                        |              |                                     |
|----------|----------------------------------------------------------------------------------------------------|----------------------------------------------------------------------------------------------------|------------------|----------------------------------------|--------------|-------------------------------------|
| 0        |                                                                                                    | Remote Desktop C                                                                                                    |                  |                                        | -            | - W                                 |
| <b>1</b> |                                                                                                    | omotodosk                                                                                                    | ton Client       | Степени                                |              |                                     |
|          | odp                                                                                                    | emoleciesk                                                                                                    | 😣 🗐 🔲 Параметры  | удалённого рабочего стола              |              | тэпофизике Общие сведен.<br>10А.doc |
|          | Dellaghd                                                                                                    | 0111010101010101110                                                                                                    | Профиль          |                                        |              |                                     |
|          | Q Gener                                                                                                    | al Display Resour                                                                                                    | Название Быстр   | ое подключение                         |              | zio                                 |
|          | 8vfhnf.png Logo                                                                                                    | n Settings                                                                                                    | Группа           |                                        |              | 21-09-2019_23-1                     |
|          |                                                                                                    | Type the name of choose a compu                                                                                                    | Протокол 🚸 RD    | Р - Протокол удалённого рабочего стола | ves.pdf      | 52.zip                              |
| 2        |                                                                                                    | Computer:                                                                                                    | ПОСНОВНЫЕ        | олнительные SSH                        |              |                                     |
| -        |                                                                                                    | Username: S(                                                                                                    | - An             |                                        |              |                                     |
|          |                                                                                                    | Password: ••                                                                                                    | Сервер           | www.ictlit.ru (прописными)             | <b>v</b>     | День учител                         |
|          |                                                                                                    | Domain:                                                                                                    | Имя пользователя | login (имя пользователя)               |              |                                     |
|          |                                                                                                    |                                                                                                    | Пароль           | password (пароль)                      |              |                                     |
|          |                                                                                                    | v                                                                                                    | Домен            | ICTLIT (заглавными)                    |              |                                     |
|          | Conn                                                                                                    | ection settings                                                                                                    | Разрешение       | 🖲 Использовать клиентское разрешение   |              |                                     |
| 000      | Carlos Carlos Ca | Save settings or<br>connections fror                                                                                                    |                  | O Вручную 640х480                      | · ·          | английский                          |
| 20       |                                                                                                    | Save As                                                                                                    | Franking warman  | 256                                    |              |                                     |
|          |                                                                                                    |                                                                                                    | плубина цвета    | 250 цветов (8 ойт/пиксель)             |              |                                     |
|          | Fuer                                                                                                    |                                                                                                    | Общая папка      | 🗋 🔯 Загрузки                           | ▼            | Безымянная папка                    |
| <u></u>  | Exect                                                                                                    | Quit Op                                                                                                    |                  |                                        |              |                                     |
| J.       |                                                                                                    |                                                                                                    | По умолчанию     | Соходнить Отменить                     | Полключиться |                                     |
|          |                                                                                                    | Management .                                                                                                    |                  |                                        |              |                                     |
|          |                                                                                                    | E Fi                                                                                                    |                  |                                        |              |                                     |
|          |                                                                                                    | 852e397c7b174092                                                                                                    | Без имени.о      | 28012020 151143                        |              |                                     |
|          |                                                                                                    | 08e075e4r57d0b52.<br>pdf                                                                                                    |                  | otzyv.ods 25022020 135429              |              |                                     |
|          |                                                                                                    | and the second second se | ==               | X                                      |              |                                     |
| 00       |                                                                                                    | 15 11<br>Roi<br>3 7                                                                                                    | Рассадка.odt     | 123.xls                                |              |                                     |
|          |                                                                                                    | палка.fil                                                                                                    |                  |                                        |              |                                     |
| -        |                                                                                                    |                                                                                                    |                  |                                        |              |                                     |

Нажмите кнопку «Подключиться».

5

Контакты технического специалиста:

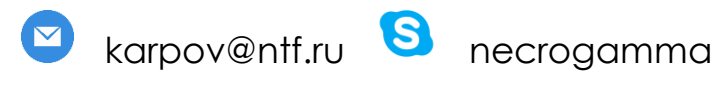

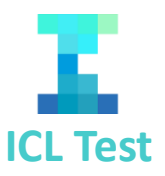